2021年12月23日からクライアント証明書を新規取得・更新する際、新仕様ルート証明書の導入に伴い表示される画面が増えます。お手数ですが手順書に沿って導入されますようお願いします。

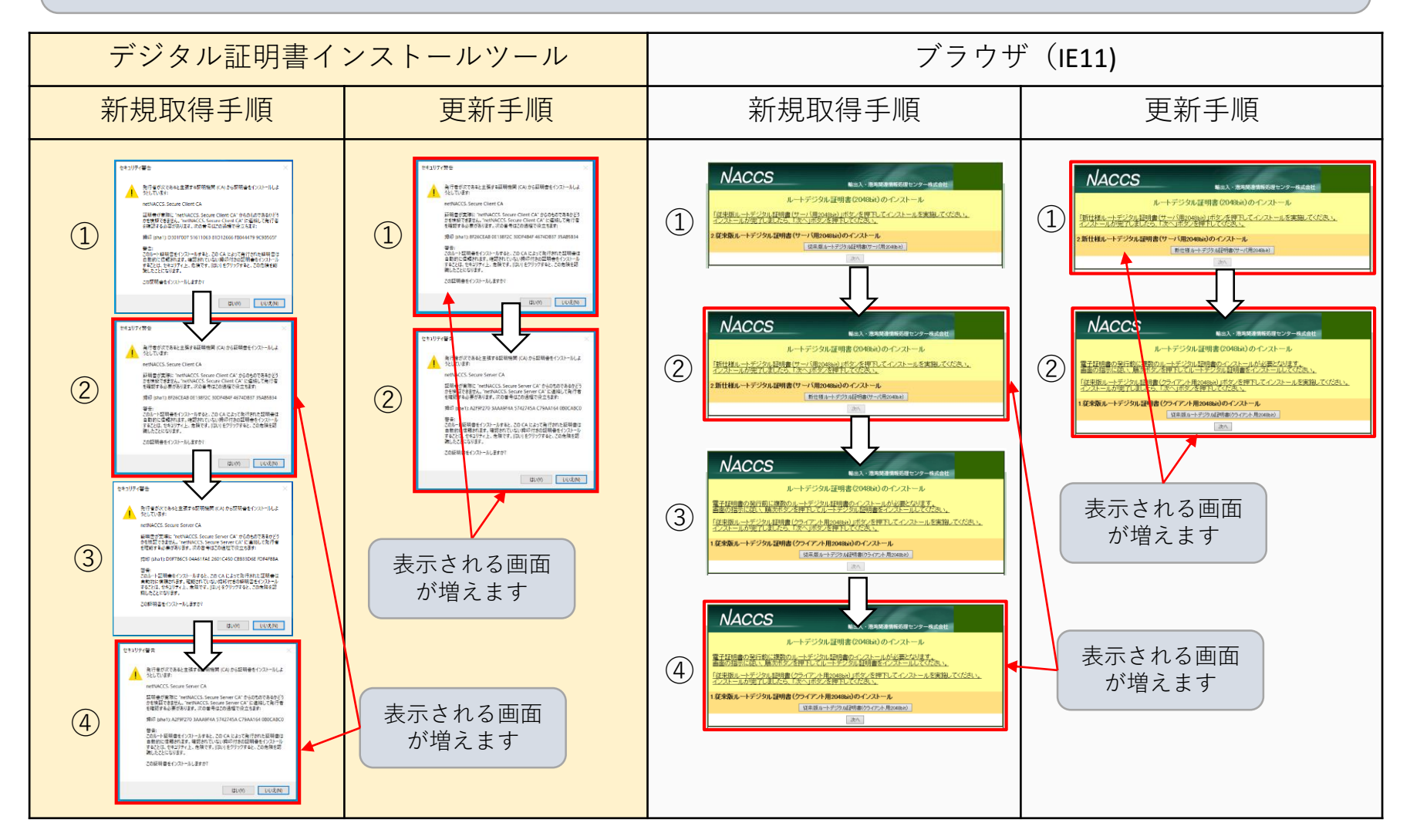

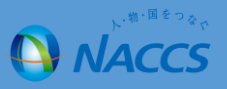

## <お客様に行っていただく事項>

デジタル証明書の新規取得・更新の際にルート証明書導入の表示画面が増えるため、お客様に行っていただきたいことは以 下のようになります。

|                                 | デジタル証明書インストールツールをご利用の場合                                                                                                    | ブラウザ(IE11)をご利用の場合                                                                                                    |
|---------------------------------|----------------------------------------------------------------------------------------------------|----------------------------------------------------------------------------------------------------|
| 新規取得の<br>お客様<br>(端末入替等<br>で再発行さ | デジタル証明書を新規発行する際に「デジタル証明<br>書インストールツール」を起動し、手順書に沿って<br>以下ルート証明書の導入をお願いします。                                                            | デジタル証明書を新規発行する際に「ブラウザ<br>(IE11)」を起動し、手順書に沿って以下ルート証明<br>書の導入をお願いします。                                                                  |
| れたお客様 <b>)</b>                  | <ul> <li>①従来版ルート証明書(クライアント用)の導入</li> <li>②新仕様ルート証明書(クライアント用)の導入</li> <li>③従来版ルート証明書(サーバ用)の導入</li> <li>④新仕様ルート証明書(サーバ用)の導入</li> </ul> | <ul> <li>①従来版ルート証明書(サーバ用)の導入</li> <li>②新仕様ルート証明書(サーバ用)の導入</li> <li>③従来版ルート証明書(クライアント用)の導入</li> <li>④新仕様ルート証明書(クライアント用)の導入</li> </ul> |
| 更新(ご利用<br>中)のお客様                | デジタル証明書を更新する際に「デジタル証明書イ<br>ンストールツール」を起動し、手順書に沿って以下<br>ルート証明書の導入をお願いします。                                                              | デジタル証明書を更新する際に「ブラウザ(IE11)」<br>を起動し、手順書に沿って以下ルート証明書の導入<br>をお願いします。                                                                    |
|                                 | ① <mark>新仕様</mark> ルート証明書(クライアント用)の導入<br>② <mark>新仕様</mark> ルート証明書(サーバ用)の導入                                                          | ① <mark>新仕様</mark> ルート証明書(サーバ用)の導入<br>② <mark>新仕様</mark> ルート証明書(クライアント用)の導入                                                          |

NACCS

新仕様ルート証明書(クライアント用)が未導入の場合

|                                                            | 🙀 Certificate Details 🛛 🕹 🗙     |
|------------------------------------------------------------|---------------------------------|
| (*) // https://bbs-cust.naccscenter.com/naccs/dfw/sid/web/ | 全般 詳細 証明のパス                     |
| O bbs-cust.naccscenter.com Ø × □                           |                                 |
|                                                            | 証明書の情報                          |
|                                                            |                                 |
|                                                            | 情報不足のため、この証明書を検証できません。          |
|                                                            |                                 |
| Windows セキュリティ                                             |                                 |
| 証明書の確認                                                     |                                 |
| サイト bbe-cuet nacceconter.com に対する資格情報                      |                                 |
|                                                            |                                 |
| SEAS0022N                                                  | 発行先: SEAS0022N                  |
| 発行者: netNACCS. Secure Client CA                            |                                 |
| 有効期間: 2021/05/31 から 2022/06/01                             | 発行者: netNACCS. Secure Client CA |
| 証明書のプロパティを表示します                                            |                                 |
|                                                            | 有効期間 2021/05/31 から 2022/06/01   |
| OK ±+*                                                     | ▼ この証明書に対応する秘密キーを持っています。        |
|                                                            |                                 |
|                                                            | 証明書のインストール(I) 発行者のステートメント(S)    |
| bs-cust.naccscenter.com からの応答を待っています                       |                                 |
|                                                            |                                 |
|                                                            | ОК                              |
|                                                            |                                 |

## 新仕様ルート証明書(サーバ用)が未導入の場合

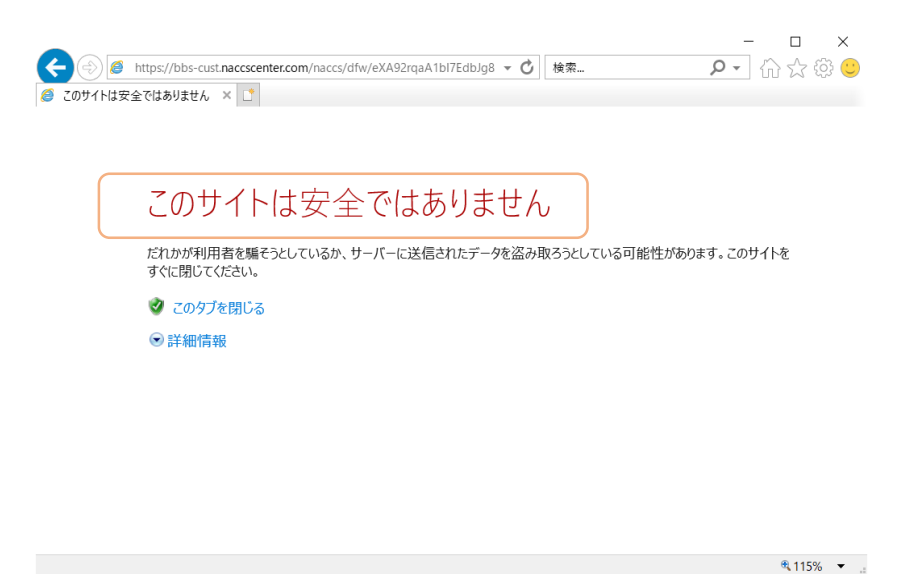

クライアント証明書の情報を表示した際に、「情報不足のため、 この証明書を検証できません。」とメッセージが表示されます。 WebNACCS等のブラウザ利用の場合、セキュリティ警告 「このサイトは安全ではありません」が表示され、その あとへ進めなくなります。